## คู่มือการขอใช้ยานพาหนะคณะเทคโนโลยี

ขั้นตอนการขอใช้รถคณะเทคโนโลยี มข.

#### ขั้นตอนที่ 1 เข้าหน้า LOGIN

 1.1 ทำการ Login เข้าระบบ ด้วย Username และ Password เดียวกัน กับ Email มหาวิทยาลัยขอนแก่น

| G nease Enter rour n |                |
|----------------------|----------------|
|                      | counc          |
| Username / Email     | <b>A</b>       |
| Password             |                |
| Remember Me          | <b>۹</b> Login |
| Login with           |                |
| f                    |                |

# 1.2 เมื่อเข้าสู่ระบบแล้ว ไปที่ มุมซ้ายมือ เลือก → ข้อมูลการขอใช้ยานพาหนะ

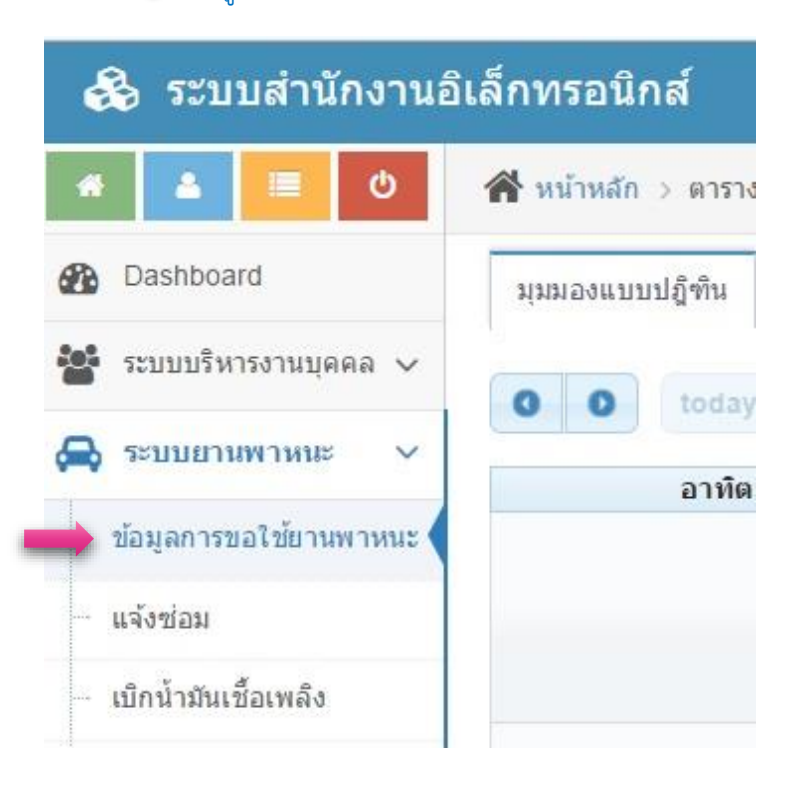

### ขั้นตอนที่ 2 ตรวจสอบวันเวลาที่จะจอง

- 2.1 ตรวจสอบข้อมูลการใช้รถ ตามปฏิทินการจอง ว่าง หรือ ไม่ว่าง
- <u>2.2 ตัวอย่าง</u> เช่น ในวันที่ 3 และ 4 คือช่วงเวลาที่มีคนจองรถแล้ว
  - ในวันที่ 4 จองแล้วแต่ยังอนุมัติ จะขึ้นสีเทา |

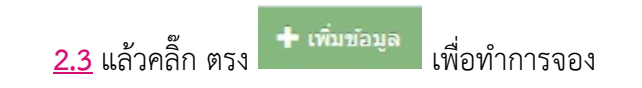

🛨 เพิ่มข้อมูล 🖾 รายงานการใช้งานยานพาหนะ

month week day

|    | พฤหัสบดี                                            | ศุกร์                                                 | เสาร์ |
|----|-----------------------------------------------------|-------------------------------------------------------|-------|
| 2  | 3                                                   | 4                                                     | 5     |
|    | 8:00 ทะเบียน 40-0220 ขอนแก่น (คนขับ นาย ทศพร ศรีกล  | 9:00 (รออนุมัติ)ทะเบียน ม6481 ขอนแค่น (คนขับ ทศพร ศรี |       |
|    | 8:30 ทะเบียน (คนขับ วสันด์ มัณทะลา) (ประทีป เทวงษา) |                                                       |       |
|    | 15:30 ทะเบียน 40-0129 ขอนแค่น (คนขับ วสันต์ มัณทะลา |                                                       |       |
|    | 20:30 ทะเบียน ม6481 ขอนแก่น (คนขับ ทศพร ศรีกลชาญ)   |                                                       |       |
| 9  | 10                                                  | 11                                                    | 12    |
|    |                                                     |                                                       |       |
|    |                                                     |                                                       |       |
|    |                                                     |                                                       |       |
| 16 | 17                                                  | 18                                                    | 19    |
| 16 | 17                                                  | 18                                                    |       |

#### ขั้นตอนที่ 3 กรอกข้อมูลการจองรถ

- 3.1 กรอกข้อมูล ของท่านสำหรับการขอใช้รถ ดังรูปแบบตัวอย่าง
- 3.2 เลือกชื่อคนขับรถให้ตรงกับชื่อในทะเบียนรถ ด้วยนะครับ เช่น A ทะเบียนรถ : คนขับชื่อ นายทศพร ศรีกลชาญ พนังงานขับรถ : นายทศพร ศรีกลชาญ
- 3.3 เมื่อเสร็จแล้ว **B** <u>เลือกเพิ่มข้อมูล</u>

| 🚳 ระบบสำนักงานอิเล็กทรอนิก                                        | ส์                                      |                                                                                               |                      |
|-------------------------------------------------------------------|-----------------------------------------|-----------------------------------------------------------------------------------------------|----------------------|
| 🖀 🚨 🗏 🙂 💣 หน้าหลัก :                                              | > การขอใช้งานยานพาหนะ > บันทึกข้อมูล กา | รขอใช้งานยานพาหนะ                                                                             |                      |
| 🚗 ระบบยานพาหนะ 🗡 💾 บันทึก                                         | ข้อมูล การขอใช้งานยานพาหนะ              |                                                                                               |                      |
| <ul> <li>─ ข้อมูลการขอใช้ยานพาหนะ</li> <li>─ แจ้งข่อม</li> </ul>  | ผู้ขอใช้ *                              | นายประทีป เทวงษา                                                                              |                      |
| เบิกน้ำมันเชื้อเพลิง                                              | A ทะเบียนรถ *                           | ทะเบียน ม6481 ขอนแก่น (คนขับ ทศพร ศรีกลชาญ)                                                   |                      |
| <ul> <li>ตั้งค่าข้อมูลระบบ ∨</li> <li>ต้ำค่าย้างให้งาน</li> </ul> | ประเภทรถที่ใช้                          | รถดู้ เก่า                                                                                    |                      |
|                                                                   | ใช้วันที่ *                             | <b>iii</b> 05-10-2015                                                                         |                      |
|                                                                   | ถึงวันที่ *                             | <b>iii</b> 05-10-2015                                                                         |                      |
|                                                                   | เริ่มเวลา *                             | 08:30 u. × 👻                                                                                  |                      |
|                                                                   | ถึงเวลา *                               | 17:00 u. × · ·                                                                                |                      |
| ระบุสถานที่จะไปใช้ชัดเจน                                          | สถานที่ไป *                             | โรงเรียนแก่นนครวิทยาลัย 4 หมู่ 17 ถนนเหล่านาดี ด่าบลในเมือง อำเภอเมือง จังหวัดขอนแก่น 4000    | 0                    |
|                                                                   | พื้นที่ใช้งาน *                         | ภายในจังหวัดขอนแก่น                                                                           |                      |
|                                                                   | ผู้ร่วมเดินทาง                          | [ ี่≭ นายศุภขัย ดรเสนา ] [≭ นายปัญญา แสนชัย ] [≭ นางศิวลี พานเยือง ] [≭ นายประทีป เทวงษา ] [> | ะ นางบัวสี แสนสีมนด์ |
|                                                                   | เลขไมล์ก่อนใช้งาน                       | fül.                                                                                          |                      |
|                                                                   | เลขไมล์หลังใช้งาน                       | nu.                                                                                           |                      |
| เกสถานที่จะให้ไปรับด้วย                                           | วัตถุประสงค์การขอใช้ *                  | ประชุมสัมมณา แลกเปลี่ยนเรียนรู้ (ให้รถมารับที่คณะเทคโนโลยี)                                   |                      |
| ชื่อคนขับดูได้จากทะเบียนรถ                                        | พนักงานขับรถ *                          | นายทศพร ศรีกลชาญ                                                                              |                      |
|                                                                   | ผู้อนุญาต *                             | สมคิด พลดื้อ                                                                                  |                      |
|                                                                   | เบอร์โทรดิดต่อผู้ขอใช้                  | 080-5294643                                                                                   |                      |
|                                                                   |                                         |                                                                                               |                      |
|                                                                   | В                                       | 🗢 เพิ่มข้อมูล 🔹 ยกเลิก                                                                        |                      |

#### ขั้นตอนที่ 4 สั่งพิมพ์ ใบจองรถ

æ

4.1 หลังจากกรอกข้อมูลเสร็จแล้ว ทำการตรวจสอบข้อมูลของท่าน ถ้าถูกต้องแล้ว เลือก พิมพ์

| ข                      | ขข                                          |                                                                                             |
|------------------------|---------------------------------------------|---------------------------------------------------------------------------------------------|
| 🁌 ระบบสำนักงานอิเ      | ล็กทรอนิกส์                                 |                                                                                             |
| <b>≜</b>               |                                             |                                                                                             |
| ระบบยานพาหนะ \vee      | < ย้อนกลับ 🚔 พิมพ์ 🕑 แก้ไขข้อมูล 🛅 ลบข้อมูล |                                                                                             |
| ข้อมูลการขอใช้ยานพาหนะ |                                             |                                                                                             |
| แจ้งชุโอม              | ID                                          | j25                                                                                         |
|                        | หมายเลขทะเบียน                              | ทะเบียน ม6481 ขอนแก่น (คนขับ ทศพร ศรีกลชาญ)                                                 |
| เบกนามนเชอเพลง         | ใช้วันที                                    | 05-10-2015                                                                                  |
| ตั้งค่าข้อมูลระบบ 🗸    | ถึงวันที่                                   | 05-10-2015                                                                                  |
| ตั้งค่าผู้ใช้งาน 🗸     | เริ่มเวลา                                   | 08:30:00                                                                                    |
|                        | ถึงเวลา                                     | 17:00:00                                                                                    |
|                        | ผู้ขอใช้                                    | ประทีป เทวงษา                                                                               |
|                        | เบอร์โทรติดด่อผู้ขอใช้                      | 080-5294643                                                                                 |
|                        | สถานที่ไป                                   | โรงเรียนแก่นนครวิทยาลัย 4 หมู่ 17 ถนนเหล่านาดี ต่าบลในเมือง อำเภอเมือง จังหวัดขอนแก่น 40000 |
|                        | พื้นที่การใช้งาน                            | ภายในจังหวัดขอนแก่น                                                                         |
|                        | จำนวนผู้ร่วมเดินทาง                         | 5                                                                                           |
|                        | รายชื่อผู้ร่วมเดินทาง                       | นายปัญญา แสนชัย, นายศุภชัย ดรเสนา, นางศิวลี พานเยือง, นางบัวสี แสนสีมนต์, นายประทีป เทวงษา  |
|                        | เลขไมล์ก่อนใช้งาน                           |                                                                                             |
|                        | เลขไมล์หลังใช้งาน                           |                                                                                             |
|                        | วัตถุประสงค์การขอใช้                        | ประชุมสัมมนา แลกเปลี่ยนเรียนรู้ (ให้รถมารับที่คณะเทคโนโลยี)                                 |
|                        | พนักงานขับรถ                                | ทศพร ศรีกล ชาญ                                                                              |
|                        | ผู้อนุญาด                                   | สมคิด พลดื้อ                                                                                |
|                        |                                             |                                                                                             |

😫 พิมพ์ ᆒ ลบข้อมูล 🖸 แก้ไขข้อมูล

#### ขั้นตอนที่ 5 รูปแบบใบจองรถ

5.1 รูปแบบใบขออนุญาตใช้ยาพาหนะ <u>ภายในจังหวัดขอนแก่น</u> จะแบ่งเป็น 2 ส่วน เซ็นชื่อของท่านทั้ง 2 ส่วน <u>เลขไมล์</u> ก่อนและหลัง แจ้งเจ้าหน้าที่เมื่อสิ้นสุดการใช้งาน

(ส่วนที่ 1) (ส่วนที่ 2) ใบขออนุญาตใช้ยานพาหนะ คณะเทคโนโลยี ใบขออนุญาตใช้ยานพาหนะ คณะเทคโนโลยี ภายในมหาวิทยาลัยขอนแก่นและจังหวัดขอนแก่น ภายในมหาวิทยาลัยขอนแก่นและจังหวัดขอนแก่น เรียน หัวหน้าสำนักงานคณบดี เรียน หัวหน้าสำนักงานคณบดี (ขื่อ นามสกุล) ผู้ขอใช้รถ **นายประทีป เทวงษา** (ขื่อ นามสกุล) ผู้ขอใช้รถ **นายประทีป เทวงษา** ขออนุญาตใช้ รถตู้ เก่า หมายเลขทะเบียน ทะเบียน ม6481 ขอนแกน (คนขับ ขออนุญาตใช้ รถตู้ เก่า หมายเลขทะเบียน ทะเบียน ม6481 ขอนแกน (คนขับ ทศพร ศรีกลชาญ) ทศพร ศรีกลชาญ) เลขไมล์ก่อนใช้รถ ...... เลขไมล์หลังใช้รถ ...... เลขไมล์ก่อนใช้รถ ...... เลขไมล์หลังใช้รถ ..... ไปราชการที่ โรงเรียนแก่นนครวิทยาลัย 4 หมู่ 17 ถนนเหล่านาดี ตำบลในเมือง ไปราชการที่ โรงเรียนแก่นนครวิทยาลัย 4 หมู่ 17 ถนนเหล่านาดี ตำบลในเมือง อำเภอเมือง จังหวัดขอนแก่น 40000 อำเภอเมือง จังหวัดขอนแก่น 40000 เพื่อ ประชุมสัมมนา แลกเปลี่ยนเรียนรู้ (ให้รถมารับที่คณะเทคโนโลยี) เพื่อ ประชุมสัมมนา แลกเปลี่ยนเรียนรู้ (ให้รถมารับที่คณะเทคโนโลยี) จำนวนผู้ร่วมเดินทาง 5 คน จำนวนผู้ร่วมเดินทาง 5 คน ผู้ร่วมเดินทาง คือ นายปัญญา แสนชัย, นายศุภชัย ดรเสนา, นางศิวลี พานเยือง, ผู้ร่วมเดินทาง คือ **นายบัญญา แสนชัย, นายศุภชัย ดรเสนา, นางศิวลี พานเยือง**, นางบัวสี แสนสีมนต์, นายประทีป เทวงษา นางบัวสี แสนสีมนต์, นายประทีป เทวงษา ในวันที่ 5 ต.ค. 2558 เวลา 08:30 น. ถึงวันที่ 5 ต.ค. 2558 เวลา 17:00 น. ในวันที่ 5 ต.ค. 2558 เวลา 08:30 น. ถึงวันที่ 5 ต.ค. 2558 เวลา 17:00 น. โดยมีพนักงานขับรถ(ชื่อ นามสกุล) นายทศพร ศรีกลชาญ โดยมีพนักงานขับรถ(ชื่อ นามสกุล) **นายทศพร ศรีกลชาญ** ลงชื่อ.....ผ้ขอใช้รถ ลงชื่อ.....ผ้ขอใช้รถ (นายประทีป เทวงษา) (นายประทีป เทวงษา) \_\_ อนุญาต \_\_ ไม่อนุญาต \_\_อนุญาต \_\_ไม่อนุญาต ลงชื่อ..... ลงชื่อ..... ..ผูอนุญาต ..ผอนุญาต ( นายสมคิด พลตื้อ ) ( นายสมคิด พลตื้อ ) วันที่ วันที่ หมายเหตุ 1.ผู้ขอใช้รถ ต้องเดินทางไปและกลับตามเวลาที่ขอใช้ เพื่อให้การบริการผู้ขอใช้รถรายต่อไป หมายเหตุ 1.ผู้ขอโข้รถ ต้องเดินทางไปและกลับตามเวลาที่ขอใช้ เพื่อให้การบริการผู้ขอโข้รถรายต่อไป เป็นไปด้วยความเรียบร้อย เป็นไปด้วยความเรียบร้อย 2.พิมพ์ใบขอใช้รถ เสนอผู้บังคับบัญชาอนุมัติ 2.พิมพ์โบขอโข้รถ เสนอผู้บังคับบัญชาอนุมัติ

| แบบขออนุมัติใช้ยานพาหนะ ออกนอกเขตจังหวัดขอนแก่น                                                                                                    |   |
|----------------------------------------------------------------------------------------------------|---|
| ส่วนราชการ คณะเทคโนโลยี สำนักงานคณบดี                                                                                                    |   |
| ที่ ศธ 0514.17.1 / วันที่ 30 ก.ย. 2558                                                                                                    |   |
| เรื่อง ขออนุมัติใช้ รถตู้ Toyota (ไหม่) หมายเลขทะเบียน ทะเบียน (คนขับ วลันด์ มัณทะลา)<br>เรียน คณบดีคณะเทคโนโลยี                                                                   |   |
| ด้วยข้าพเจ้า นายประทีป เทวงษา ดำแหน่ง ช่างเทคนิด                                                                                                    |   |
| สังกัดหนวยงาน สำนักงาน ประสงคขอไช รถดู Toyota (ไหม) ตามระบุขางตน<br>เสียนเว ปประสงคขอไซ รถดู Toyota (ไหม) ตามระบุขางตน                                                             |   |
| เพิ่มทางเบราชการที่เพิ่มเป็น จ.หนองพาย<br>เพื่อ ประชุมสัมมนา                                                                                                    |   |
| โดนมีผู้ร่วมเดินทาง 5 คน คือ นายจารุวัฒน์ สุนทรไชยา, นายศุภชัย ดรเสนา, นางสาวรัชนี ไกยสวน, นายทรงกรด                                                                               | A |
| พิมพ์พันธ์กุล, นางอากร พลเขียม                                                                                                    |   |
| และพนักงานขับรถ คือ นายวสันด มัณทะลา                                                                                                    |   |
| ระหว่างวนท 2 ต.ศ. 2558 เวลา 09:00 น.<br>ถึงวันที่ 2 ต.ศ. 2558 เวลา 09:00 น.                                                                                                    |   |
| 1444H 2 H.H. 2000 Mail 22.00 M.                                                                                                    |   |
| ทงนเห เปรบผูขอเชรถยนตท<br>ระหว่างวัน - เวลาดังกล่าว ข้าพเจ้ายินดีรับผิดขอบและปฏิบัติตามกฏระเบียบของทางราชการ ทุกประการ                                                             |   |
| ( ลงชื่อ ) ผู้ขอใช้รถ<br>( นายประทีป เทวงษา )                                                                                                    |   |
| ความเห็นเจ้าหน้าที่ผู้ควบคุมยานพาหนะ สามารถจัดให้ได้โดยมี นายวสันค์ มัณทะลา<br>เป็นพนักงานขับรถ และ                                                                                | - |
| (ลงชื่อ)                                                                                                    |   |
| คณบดีคณะเทคโนโลยี                                                                                                    |   |
| วันที่                                                                                                    |   |
|                                                                                                    |   |
| หมายเหตุ 1. คำน้ำมันเชื้อเพลิงและคำที่พัก ค่าเป็ยเสี้ยงพนักงานขับรถ หน่วยงานราชการหรือผู้ขอไข้เป็นผู้จ่าย<br>2. หากมีความเสียหายไดๆ เกิดขึ้น หน่วยราชการหรือผูชอไขเป็นผู้รับผิดชอบ |   |

6.1 **C** แสดงสถานะการจองรถที่ รออนุมัติ จะเป็นสีเทาเท่านั้น

6.2 **D** แสดงสถานะการจองรถที่อนุมัติแล้ว สีขึ้นอยู่กับรถแต่ล่ะคัน ในส่วนนี้รถตู้ใหม่จะเป็นสีแดง

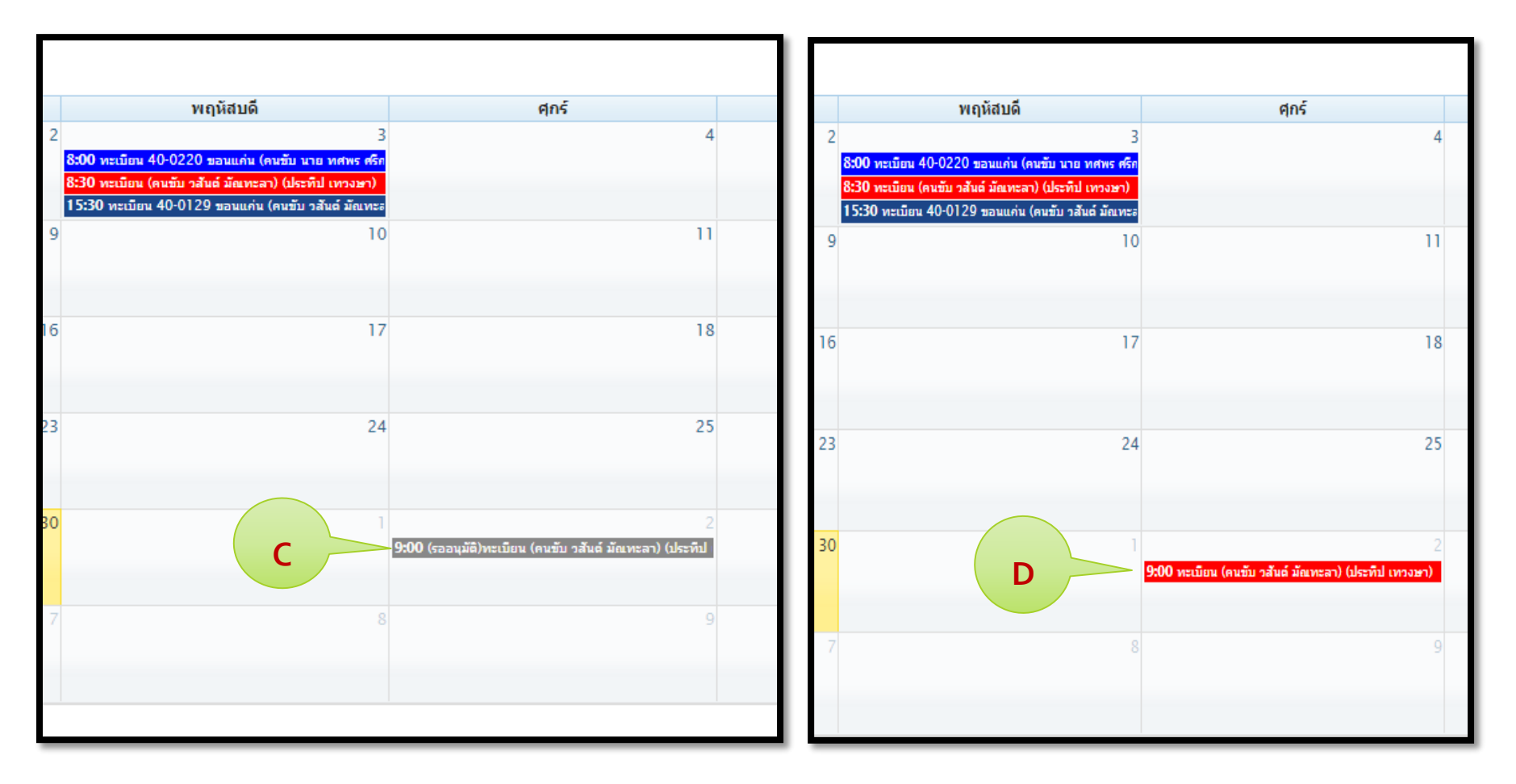

**กรณี** ที่ไม่ได้รับอนุญาตใช้รถ หรือ มีเหตุขัดข้องบางประการ เจ้าหน้าที่จะโทรแจ้งติดต่อกลับให้ทราบโดยทันที

จัดทำโดย นายประทีป เทวงษา คณะเทคโนโลยี มหาวิทยาลัยขอนแก่น